জোনাইল ডিগ্রী কলেজ

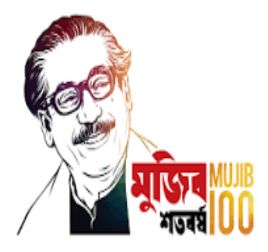

ডাকঘরঃ জোনাইল,উপজেলাঃ বড়াইগ্রাম, জেলাঃ নাটোর।

স্থাপিতঃ ১৯৯৬ইং

EIIN: 123979, Web: www.jdc.edu.bd, E-mail: jonailcollege@gmail.com কলেজ কোডঃ উচ্চ মাধ্যমিক-2155, ডিগ্রী-2330

## জোনাইল ডিগ্রী কলেজে ২০২২-২০২৩ শিক্ষাবর্ষে একাদশ শ্রেণীতে অনলাইন ভর্তি নির্দেশিকাঃ-

(সরকারি নির্দেশনা অনুযায়ী ২২/০১/২০২৩ইং থেকে ২৬/০১/২০২২ইং তারিখ পর্যন্ত ভর্তি কার্যক্রম চলমান থাকবে।)

- ১) যে কোন ব্রাউজার হতে জোনাইল ডিগ্রী কলেজের ওয়েব সাইট <u>www.jdc.edu.bd</u> তে প্রবেশ করুন।
- ২) জোনাইল ডিগ্রী কলেজের ওয়েব সাইটের হোম পেজ প্রদর্শিত হবে।

৩) এবার '**অনলাইন ভর্তি**' মেনুতে প্রবেশ করুন। নিচে প্রদর্শিত Primary Admission Form বা প্রাথমিক আবেদন ফরম প্রদর্শিত হবে। ফরমের বাম পাশে প্রদর্শিত Admission Guide বা ভর্তি নির্দেশিকা এবং প্রয়োজনে Online Form Fill up Guide বা অনলাইন ফরম পূরণ নির্দেশিকা ডাউনলোড করে প্রিন্ট দিয়ে ভালভাবে পড়ে নিন।

| Eng  | lish               |           |             |            |           |               |                |            |       |         |  |
|------|--------------------|-----------|-------------|------------|-----------|---------------|----------------|------------|-------|---------|--|
|      |                    | লানাইল বি | ज्वी न<br>। | -(-)       | 1         | 823           |                |            |       |         |  |
| 1    | তথ্য প্রদান কর্ণার | ক্যাম্পাস | ভৰ্তি       | কোর্সসমূহ  | ব্যবহাপনা | এ্যাসাইনমেন্ট | একাডেমিক গেপার | শিক্ষার্থী | ফলাফল | রিসোর্স |  |
| গ্যা | লারী যোগাযোগ       | SMS Pane  | া অন        | লাইন ভৰ্তি |           |               |                |            |       |         |  |

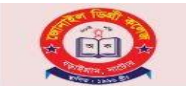

Banglades

Jonail Degree College

ionail, Baraigram, Natore., 01716499745,01711418229 onailcollege@gmail.com, www.jdc.edu.bd

## Home Primary Admission

orm

| Admission Guide | ð. |
|-----------------|----|
|-----------------|----|

Ex

| t Session                    |         | Student Name in English | Student Name in Bengali |
|------------------------------|---------|-------------------------|-------------------------|
| lect                         | ~       |                         |                         |
| nt's Phone Number            |         |                         |                         |
| Dakhil/Equivalent Exam Infor | rmation |                         |                         |
| Name                         | 1       | Exam Session            | Exam Group              |
| Board                        |         | Passing Year            | Exam Roll               |
| lect                         | ~       |                         |                         |
| Registration                 |         | Exam gpa                |                         |

Primary Admission Form

8) সতর্কতার সাথে Primary Admission Form বা প্রাথমিক আবেদন ফরম পূরণ করুন। Primary Admission Form বা প্রাথমিক আবেদন ফরম পূরণ হলে Submit বাটনে ক্লিক করলে Primary Admission বা প্রাথমিক আবেদন সম্পন্ন হবে।

| CONTRACTOR OF THE OWNER             | jonalicollegeggmail.com, www.joc.eou.oo                                                                        |                                                                                                    |                                                                                                    |
|-------------------------------------|----------------------------------------------------------------------------------------------------|----------------------------------------------------------------------------------------------------|----------------------------------------------------------------------------------------------------|
| me                                  |                                                                                                    | Primary Admission                                                                                             | Form                                                                                                    |
| mary Admission<br>rm<br>ident Login | প্রাথমিক ফরম পুরণ করার পর স্বয়ংক্রিয়ভা<br>যোবাইল নম্বরটি প্রদান করুন। সেটি দিয়ে Stude<br>করতে ছবে। প্রাথমিব | ৰ ফরমে পুরণকৃত মোবাইল শস্ত্রার usen<br>nt Login মেনু সিলেব্টু করে লগিন করতে<br>ফরমের টাকা পরিশোধ করার পর সম্প | name এবং password দেওয়া হবে। সুতরাং সতর্কতার সা<br>চ হবে এবং বিবনশের যাধ্যমে প্রাথমিক ফরমের মূল্য পরি<br>দুর্গ ফরম পুরশ করতে দেওয়া হবে। |
| mission Guide                       | Select Session                                                                                                 | Student Name in English                                                                                       | Student Name in Bengali                                                                                                    |
| line Form Fill up                   | Select ~                                                                                                    |                                                                                                    |                                                                                                    |
| ide                                 | Student's Phane Number                                                                                         |                                                                                                    |                                                                                                    |
|                                     | SSC/Dakhil/Equivalent Exam Information<br>Exam Name                                                            | Exam Session                                                                                                  | Exam Group                                                                                                    |
|                                     | Exam Board                                                                                                    | Passing Year                                                                                                  | Exam Roll                                                                                                    |
|                                     | Select ~                                                                                                    |                                                                                                    |                                                                                                    |
|                                     | Exam Devictorium                                                                                               | Exam on a                                                                                                    |                                                                                                    |

৫) সফল ভাবে Primary Admission বা প্রাথমিক আবেদন সফল হলে আপনার দেয়া মোবাইল নম্বরে ইউজার আইডি ও পাসওয়ার্ড এসএমএস এর মাধ্যমে প্রেরণ করা হবে। ইউজার আইডি ও পাসওয়ার্ড সতর্কতার সাথে সংগ্রহ করুন।

|                     | Jonail Degree College<br>Jonail, Baraigram, Natore., 01716499745,01711418229,<br>jonailcollege@gmail.com, www.jdc.edu.bd                        |  |  |  |
|---------------------|----------------------------------------------------------------------------------------------------|--|--|--|
| Home                | View Drivers, Francisco Barrowski (do driverski do driverski)                                                                                   |  |  |  |
|                     | four Primary Porn has been submitted successiony.                                                                                               |  |  |  |
| Form                | Your Form ID is 1643777244 . Please Keep this number. Thank you.                                                                                |  |  |  |
| Student Login       | Please Login by clicked on Student Login Menu then Pay 1st Payment using Bkash. Your username and Password has been send to your mobile number. |  |  |  |
| Admission Guide     |                                                                                                    |  |  |  |
| Online Form Fill up |                                                                                                    |  |  |  |
|                     |                                                                                                    |  |  |  |

৬) পূর্বের মতো '**অনলাইন ভর্তি**' মেনুতে প্রবেশ করুন এবং প্রদর্শিত পেজের বাম পাশের Student Login অপশনে ক্লিক করে ইউজার আইডি ও পাসওয়ার্ড দিয়ে Login করুন।

|                     | Jonail Degree College<br>Jonail, Baraigram, Natore., 01716499745,01711418229,<br>jonailcollege@gmail.com, www.jdc.edu.bd |  |
|---------------------|----------------------------------------------------------------------------------------------------|--|
|                     |                                                                                                    |  |
| Home                | Username                                                                                                    |  |
| Primary Admission   | usemame                                                                                                    |  |
| Form                |                                                                                                    |  |
|                     | Password                                                                                                    |  |
| Student Login       | nassword                                                                                                    |  |
| Administra Cuida    | pression                                                                                                    |  |
| Admission Guide     |                                                                                                    |  |
| Online Form Fill up | Login                                                                                                    |  |
| Guide               |                                                                                                    |  |
| Chanalo             |                                                                                                    |  |

৭) সফল ভাবে লগইন হলে মোবাইল ব্যাংকিং পদ্ধতি বিকাশ/bKash এর মাধ্যমে Pay with Bkash অপশনে প্রবেশ করে Primary Admission বা প্রাথমিক আবেদন ফি জমা দিন।

|                     | Jonail Deg<br>Jonail, Baraigram, Natore., 01716<br>jonailcollege@gmail.com, www.jd | ree College<br>499745,01711418229,<br>Iccedu.bd |        |                |  |
|---------------------|------------------------------------------------------------------------------------|-------------------------------------------------|--------|----------------|--|
|                     | Pending Payment                                                                    |                                                 |        |                |  |
|                     | Purpose                                                                            | Amount                                          | Status | Action         |  |
| Dashboard           | Primary Form Payment                                                               | 100                                             | Unpaid | Pay with Bkash |  |
| Full Form Submit    |                                                                                    |                                                 |        | 6 (1985)       |  |
| Admission Guide     | Success Payment                                                                    |                                                 |        |                |  |
| Online Form Fill up |                                                                                    |                                                 |        |                |  |
|                     | Purpose                                                                            | Amount                                          | Status | Action         |  |

| bKash                              | Payment                                              |
|------------------------------------|------------------------------------------------------|
| TokenizedMercl<br>Invoice:JDC-1643 | hant01<br>777511 <b>Ե100</b>                         |
| Your bK                            | ash Account number                                   |
| e.g (                              | D1XXXXXXXX                                           |
| By clicking on Confirm, y          | ou are agreeing to the <u>terms &amp; conditions</u> |
| CLOSE                              | CONFIRM                                              |
|                                    | S 16247                                              |

৮) Primary Admission বা প্রাথমিক আবেদন ফি জমাদান সফল হলে ভর্তি ফরমের বাম পাশে প্রদর্শিত Full Form Submit অপশনে ক্লিক করে মূল ফরমে প্রবশ করুন। উল্লেখ্য, প্রাথমিক আবেদন ফি জমাদান সম্পন্ন না হলে Full Form Submit বা মূল ফরমে প্রবেশ করা যাবে না।

| 5 |                                         | Final Admission Form                                     |                              |  |  |  |
|---|-----------------------------------------|----------------------------------------------------------|------------------------------|--|--|--|
| 2 | নির্দেশনাঃ কোন প্রকার                   | ঃ ভূলের জন্য কর্তৃপক্ষ দার্শ্বী বাকিবেনা। সুতরাং সাবধানে | র সহিত ফরম পূরণ কঞ্চন        |  |  |  |
| 2 | Admission Session                       | Select Croup                                             |                              |  |  |  |
|   | 2021-2022                               | Select 🗸                                                 |                              |  |  |  |
|   | Student Name in ENGLISH                 | শিক্ষামীর বাম (বাংলাম)                                   | Student's Phone Number       |  |  |  |
|   |                                         |                                                          |                              |  |  |  |
|   | Student's Birth Certificate No          | Fether's Name (ENGLISH)                                  | শিকার নাম (নাংলাম)           |  |  |  |
|   | 1000 - 2005.                            | Sector and the matter of                                 |                              |  |  |  |
|   | Pather's NID                            | Mother's Name (ENGLISH)                                  | মাভার নাম (নাংগাম)           |  |  |  |
|   | Nother's NID                            | অভিভাৰককের নাম (বাংলায়)                                 | অভিভানকের সাথে সম্পর্ক       |  |  |  |
|   |                                         |                                                          |                              |  |  |  |
|   | Cuardian Annual Income                  | Guerdian's Nobile                                        | Date of Sinth                |  |  |  |
|   | 0                                       |                                                          | ddYyyyy                      |  |  |  |
|   | Cender                                  | Religion                                                 | Nationality                  |  |  |  |
|   | Splect                                  | Select 💙                                                 |                              |  |  |  |
|   | Nerdel Statue                           | Blood Croup                                              | ("hoto (SUGA300pa, 100kb)    |  |  |  |
|   | Select 🗸                                | Select 🗸                                                 | (Choose File) No file chosen |  |  |  |
|   | Present Address Same as Present Address |                                                          |                              |  |  |  |
|   |                                         |                                                          | 9                            |  |  |  |
|   | SSC/Dekhil/Equivalent Exam Information  |                                                          |                              |  |  |  |
|   | Essen Nerre                             | Exam Seamon                                              | Exam Group                   |  |  |  |
|   | Exam Board                              | Pasaring Year                                            | L Exam Holl                  |  |  |  |
|   |                                         |                                                          |                              |  |  |  |
|   |                                         |                                                          |                              |  |  |  |

- ৯) এবার ফরমটি সতর্কতার সাথে পূরন করুন।
- ১০) Select Group বা বিভাগ নির্বাচনের অপশন থেকে আপনার কাঙ্খিত Group বা বিভাগ নির্বাচন করুন।

| Final Admiss                        | ion Form                                                                      |                                                                                                    |
|-------------------------------------|-------------------------------------------------------------------------------|----------------------------------------------------------------------------------------------------|
| চার ভূলের জন্য কর্তৃপক্ষ দায়ী থাকি | বেনা। সুতরাং সাবধানের সহিত ফরম পূরণ ক                                         | ৰুন                                                                                                    |
| Select Group                        |                                                                               |                                                                                                    |
| Select                              | ~                                                                             |                                                                                                    |
|                                     | Final Admiss<br>চার ভূলের জন্য কর্তৃপক্ষ দায়ী থাকি<br>Select Group<br>Select | Final Admission Form<br>চার ভূলের জন্য কর্তৃপক্ষ দায়ী থাকিবেনা। সুতরাং সাবধানের সহিত ফরম পূরণ কর<br>Select Group |

১১) Group বা বিভাগ নির্বাচন করলে সংশ্লিষ্ট বিভাগের পঠিতব্য বিষয় প্রদর্শিত হবে। সেখান থেকে group subject বা নৈর্বাচনিক বিষয় হতে যে কোন ৩(তিন)টি বিষয় ও optional subject হতে যে কোন একটি বিষয় (আসন থাকা সাপেক্ষে) নির্বাচন করুন। প্রতিটি বিষয়ের বিপরীতে অবশিষ্ঠ্য আসন সংখ্যা প্রদর্শিত হবে। নির্ধারিত আসন শেষ হয়ে গেলে উক্ত বিষয় নির্বাচন করা যাবে না।

| Admission Session                                    | Select Group                                                                                                    |                                                                        |
|------------------------------------------------------|----------------------------------------------------------------------------------------------------|------------------------------------------------------------------------|
| 2021-2022                                            | Humanities 🗸                                                                                                    |                                                                        |
| Compulsory Subject Bengali 101-102) English 107-108) | Check group subject (select any 3 subject only)                                                                              | Check optional subject (select only one<br>subject)                    |
|                                                      | C Economy 109-110 (A. Seat 98)                                                                                               | Logic 121-122 (A.Seat 100)                                             |
| ICT 275)                                             | Politics and Good Governance 268                                                                                             | Islamic Studies 249-250 (A.Seat 100)                                   |
|                                                      | (A.Seat 98)  Social Work / Sociology 269-270 (A.Seat 200)                                                                    | Home Economics 273-274 (A.Seat                                         |
|                                                      |                                                                                                    | 100)                                                                   |
|                                                      | <ul> <li>Social Work- 269 (A.Seat: 100)</li> <li>Sociology- 270 (A.Seat: 100)</li> <li>Logic 117-118 (A.Seat 100)</li> </ul> | Agriculture 239-240 (A. Seat 100)     Psychology 123-124 (A. Seat 100) |
|                                                      | Geography 121-122 (A.Seat 100)                                                                                               |                                                                        |
|                                                      | History / Islamic History & Culture 304-305/267-268 (A.Seat 200)                                                             |                                                                        |
|                                                      | O History- 304-305 (A.Seat: 100)                                                                                             |                                                                        |
|                                                      | O Islamic History & Culture- 267<br>(A.Seat: 100)                                                                            |                                                                        |

১২) ছবি / Photo (300x300px, 100kb) **সাইজের** সদ্য তোলা পাসপোর্ট সাইজের রঙ্গিন ছবি আপলোড দিতে হবে। উল্লেখ্য, মেয়েদের দুই কর্ণ/কান প্রদর্শন হয় এমন ছবি এবং

| Marital Status | Blood Group | Photo (300x300px, 100kb)   |
|----------------|-------------|----------------------------|
| Select ~       | Select      | Choose File No file chosen |

ছেলেদের কলার যুক্ত শার্ট পরিধান করা ছবি হতে হবে।

১৩) ফরম পূরণ শেষে <mark>Preview</mark> অপশনে ক্লিক করে পূনরায় দেখেনিন। প্রয়োজনে সংশোধন করে নিন। অতঃপর অঙ্গিকার অংশের বাটনে ক্লিক করে <mark>Update</mark> করুন।

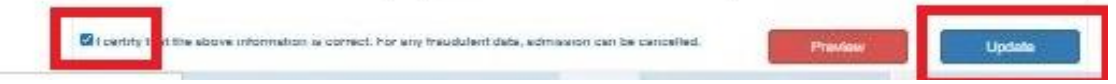

১৪) পূর্বের Primary Admission Fee বা প্রাথমিক আবেদন ফি জমাদানের মতো কলেজ কর্তৃক নির্ধারিত ভর্তি ফি মোবাইল ব্যাংকিং পদ্ধতি বিকাশ/bKash এর মাধ্যমে <mark>Pay with Bkash</mark> অপশনে প্রবেশ করে জমা দিতে হবে। ভর্তি ফি সফল ভাবে জমাদন সম্পন্ন হলে <mark>Money Receipt</mark> বা টাকা জমার রশিদ ও আপনার পূরণকৃত ভর্তি ফরমের PDF Form কপি ডাউনলোডের অপশন পাওয়া যাবে। যা প্রিন্ট করে Admission Guide বা ভর্তি নির্দেশিকায় উল্লিখিত কাগজ-পত্রাদির সাথে স্বাস্থ্য বিধি মেনে কলেজে জমা দিতে হবে।

## Success Payment

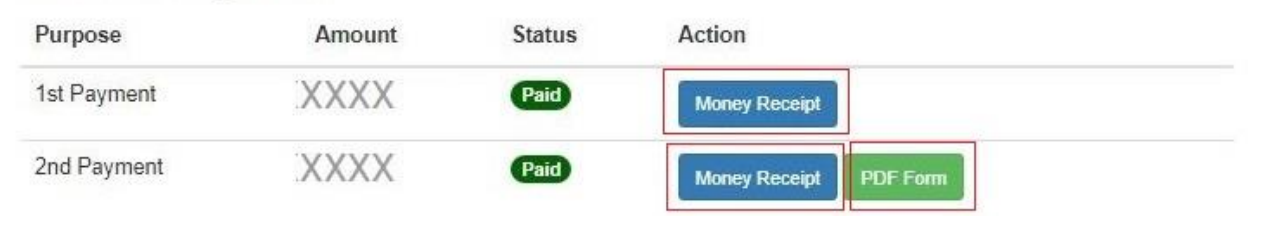

অনলাইন ভর্তি সংক্রান্ত প্রয়োজনে জনাব মোঃ আশরাফুল সিদ্দিকী, (প্রভাষক, সমাজকর্ম বিভাগ) 01718-879308 নম্বরে যোগযোগ করার জন্য অনুরোধ করা হলো।

বিঃদ্রঃ-অনলাইন ফরম পূরণের সময় নিম্নোক্ত কাগজ-পত্রাদি থেকে তথ্য নিয়ে সতর্কতার সাথে ফরম পূরণ করবেন।

- ♦ এসএসসি/সমমান পরীক্ষার নম্বরপত্র ও প্রশংসাপত্রের মূল/ফটোকপি।
- 🔹 শিক্ষার্থী ও তার পিতা-মাতা/অভিভাবকের মোবাইল নম্বর।
- শক্ষার্থীদের ডিজিটাল জন্মনিবন্ধন সনদ (১৭ ডিজিটের বাংলা ও ইংরেজী) মূল/ফটোকপি।
- পিতা ও মাতার জাতীয় পরিচয়পত্রের(NID) মূল/ফটোকপি।
- পিতা ও মাতার অবর্তমানে অভিভাবকের জাতীয় পরিচয়পত্রের(NID) মূল/ফটোকপি।
- পিতা ও মাতার ডিজিটাল জন্ম সনদের ফটোকপি (১৭ ডিজিট) (যদি থাকে) মূল/ফটোকপি।
- ময়েদের দুই কর্ণ/কান প্রদর্শন হয় এমন ছবি এবং ছেলেদের কলার যুক্ত শার্ট পরিধান করা সদ্য তোলা পাসপোর্ট সাইজের রঙ্গিন ছবি।